## Migrating a SANS Virtual Machine VMware to Proxmox

A <u>hasty</u> walkthrough of the steps to migrate a VMware virtual machine to my Proxmox virtual environment. Specifically, I'm using the SEC540.22.2 VM on the 15<sup>th</sup> of February 2024. My hope is that the methodology remains firm for a while and can also be applied to VMs for other courses. Your mileage may vary – I'm incapable of providing additional support or warranty of this work.

Dustin Decker

| SEC540.22.2 - VMware V              | Vorkstation                     |                |                     |
|-------------------------------------|---------------------------------|----------------|---------------------|
| File Edit View VM Ta                | bs Help                         | Op             | oen VMware          |
|                                     |                                 | We             | orkstation          |
| ☐ SEC540.22.2 ×                     |                                 |                |                     |
| E SEC 540 22 2                      |                                 | 10/1           | ith the virtual     |
| L 3LC340.22.2                       |                                 | VVI            |                     |
| Power on this virtual m             | achine                          | ma             | achine powered      |
| Edit virtual machine set            | ttings                          | off            | f, click File and   |
| Cr Upgrade this virtual ma          | achine                          | sel            | lect Export to      |
|                                     |                                 | OV             | √F.                 |
| <ul> <li>Devices</li> </ul>         |                                 |                |                     |
| Memory                              | 16 GB                           |                |                     |
| Processors                          | 2                               |                |                     |
| Hard Disk (SCSI)                    | 128 GB                          |                |                     |
| CD/DVD (IDE)                        | Auto detect                     |                |                     |
| Network Adapter                     | NAI<br>Auto datast              |                |                     |
| Q <sup>®</sup> Sound Card           | Auto detect                     |                |                     |
|                                     | Auto delect                     |                |                     |
| <ul> <li>Description</li> </ul>     |                                 |                |                     |
| SANS Labs VM                        |                                 |                |                     |
|                                     |                                 |                |                     |
| User: student<br>Pass: StartTheLabs |                                 |                |                     |
| ,                                   |                                 |                |                     |
|                                     |                                 |                |                     |
|                                     |                                 | Bro            | owse to the         |
|                                     |                                 | DIC            |                     |
|                                     |                                 | ар             | propriate path      |
|                                     |                                 | an             | id click Save The   |
|                                     |                                 | File           | .e.                 |
| File name: SEC540.22.2              |                                 | Eve            | en with NVMe        |
| Save as type: Open Virtual Mac      | hine Format files (*.ovf;*.ova) | ~ SO           | lid state storage,  |
|                                     |                                 | thi            | is file operation   |
| ide Folders                         |                                 | Save Cancel Ca | in take a LONG      |
|                                     |                                 | tim            | ne. Feel free to    |
|                                     |                                 | fet            | tch a cup of        |
|                                     |                                 | co'            | offee, stretch vour |
|                                     |                                 |                | de etc              |
|                                     |                                 |                | 50, 010.            |
|                                     |                                 |                |                     |

| Create: Virtual I<br>General OS<br>Node:<br>VM ID:<br>Name: | Machine<br>System Disks CPU Memory<br>indigo<br>900<br>SEC540.22.2 | y Network<br>Resource P                               | Confirm<br>Dol:                        | In the Proxmox<br>administrative<br>console click,<br>Create VM.<br>I'm naming mine                   |
|-------------------------------------------------------------|--------------------------------------------------------------------|-------------------------------------------------------|----------------------------------------|----------------------------------------------------------------------------------------------------|
| Start at boot:<br>Tags<br>No Tags 🛨                         |                                                                    | Start/Shutdo<br>order:<br>Startup dela<br>Shutdown ti | wn any<br>y: default<br>neout: default | convenience, and<br>have assigned VM<br>ID 900. We'll need<br>this ID when we<br>import the OVF file. |
| Create: Virtual M                                           | lachine                                                            |                                                       |                                        | On the OS tab                                                                                         |
| General OS                                                  | System Disks CPU Memory                                            |                                                       | firm                                   | select "Do not use<br>any media" and                                                                  |
| Use CD/DVD                                                  | disc image file (iso)                                              | Guest OS:                                             | Linux                                  | leave the reaming                                                                                     |
| ISO image.                                                  |                                                                    | Version:                                              | 6.x - 2.6 Kernel                       | settings at default                                                                                   |
| O Use physical                                              | CD/DVD Drive                                                       |                                                       |                                        |                                                                                                    |
| Do not use an                                               | ıy media                                                           |                                                       |                                        |                                                                                                    |
| Create: Virtual<br>General OS                               | Machine<br>System Disks CPU Memor                                  | ry Network                                            | Confirm                                | Accept the defaults on the System tab                                                                 |
| Graphic card:                                               | Default                                                            | SCSI Cont                                             | oller: VirtIO SCSI single              | and click Next.                                                                                       |
| Machine:                                                    | Default (i440fx)                                                   | Qemu Age                                              | nt. 🗆                                  |                                                                                                    |
| Firmware                                                    |                                                                    |                                                       |                                        |                                                                                                    |
| BIOS:                                                       | Default (SeaBIOS)                                                  | Add TPM:                                              |                                        |                                                                                                    |
|                                                             |                                                                    |                                                       |                                        |                                                                                                    |

| Create: Virtual Machine                                                              |                                                                                                    | Here on the Disks                                                                                                    |
|--------------------------------------------------------------------------------------|----------------------------------------------------------------------------------------------------|----------------------------------------------------------------------------------------------------|
| General OS System                                                                    | n Disks CPU Memory Network Confirm                                                                                                    | tab again accept<br>the defaults and<br>click Next.                                                                           |
| Bus<br>SC<br>Sto<br>Dis<br>For<br>SS<br>Rea                                          | s/Device: SCSI 0 Cache: Discard: Discard: IO thread: St Size (GiB): 32 0 Cache: Discard: IO thread: 32 0 Cache: St size (GiB): 32 0 Cache: Discard: IO thread: 32 0 Cache: Discard: IO thread: 32 0 Cache: Discard: IO thread: Cache: Discard: IO thread: Cache: Discard: Cache: Discard: IO thread: Cache: Discard: IO thread: Cache: Discard: IO thread: Cache: Discard: IO thread: Cache: Discard: Discard: | □<br>□<br>☑<br>m: □<br>□                                                                                                    |
| Create: Virtual Machine       General     OS       Sockets:     2       Cores:     2 | Disks CPU Memory Network Confirm          Disks       CPU       Memory       Network       Confirm         Image: State State                                                                                     | I'm assigning Two<br>Sockets and Two<br>Cores for the VM<br>and leaving<br>remainder at<br>default.                           |
| CPU limit: unlimited<br>CPU Affinity: All Cores<br>Extra CPU Flags:                  | Enable NUMA:                                                                                                    | In some rare<br>occasions I've<br>seen the need to<br>change "Type" to<br>either quemu64 or<br>host, but not with<br>this VM. |
| Create: Virtual Machine<br>General OS System<br>Memory (MiB):                        | Disks CPU Memory Network Confirm                                                                                                    | I'm assigning 16 GB<br>of RAM for the VM.<br>Click Next.                                                                      |
| Minimum memory (MiB):<br>Shares:<br>Ballooning Device:                               | 16384 ≎<br>Default (1000) ≎                                                                                                    |                                                                                                    |

| Create: Virtual M<br>General OS                                                                                                    | achine<br>System Disks CPU Memory <mark>Network</mark> Confirm                                                                                                    | Accept the defaults for Network by clicking Next.       |
|----------------------------------------------------------------------------------------------------|----------------------------------------------------------------------------------------------------|---------------------------------------------------------|
| Bridge:                                                                                                    | vmbr0 VirtlO (paravirtualized)                                                                                                    |                                                         |
| VI AN Tag                                                                                                    | no VI AN MAC address: auto                                                                                                    |                                                         |
|                                                                                                    |                                                                                                    |                                                         |
|                                                                                                    |                                                                                                    |                                                         |
| Disconnect:                                                                                                    | Rate limit (MB/s): unlimited                                                                                                    |                                                         |
| MTU:                                                                                                    | 1500 (1 = bridge MTU)                                                                                                    |                                                         |
|                                                                                                    |                                                                                                    |                                                         |
| Create: Virtual Mach<br>General OS S<br>Cores<br>cpu<br>ide2<br>memory<br>name<br>net0<br>nodename<br>numa<br>ostype<br>scsi0<br>scsihw<br>sockets<br>vmid | hine Disks CPU Memory Network Confirm   value   2   x86-64-v2-AES   none,media=cdrom   16384   SEC540.22.2   virtio,bridge=vmbr0,firewall=1   indigo   0   126   local:32,format=qcow2,iothread=on   virtio-scsi-single   2   900                                                                                                    | Review to confirm<br>settings and then<br>click Finish. |
| Start after created                                                                                                    |                                                                                                    |                                                         |
| Virtual Machine 900                                                                                                    | Advanced 🗹 Back Finish                                                                                                    |                                                         |
|                                                                                                    |                                                                                                    | In the Proxmox                                          |
|                                                                                                    | Add Delacti Luit Disk Action & Reven                                                                                                    | administrative                                          |
|                                                                                                    | Image: Memory         16.00 GiB           Image: Memory         1/2 could be 2 minute 2 minute 2 m | console select your                                     |
| Hardware                                                                                                    | Processors     4 (2 sockets, 2 cores) [x86-64-v2-AES]       Image: Blos     Default (SeeBLOS)                                                                                                    | the Herdware teh                                        |
| Cloud-Init                                                                                                    | Display     Default     Default                                                                                                    | the Hardware tab.                                       |
| Options                                                                                                    | Display     Default                                                                                                    | Highlight the 22CP                                      |
| Task History                                                                                                    | SCSI Controller VirtIO SCSI single                                                                                                    | hard drive we                                           |
| Monitor                                                                                                    |                                                                                                    | created earlier and                                     |
| 🖹 Backup                                                                                                    | Hard Disk (scsi0) local:900/vm-900-disk-0.gcow2.iothread=1.size=32G                                                                                                    | click the "Detach"                                      |
| Replication                                                                                                    | A Network Device (net0) virtio=BC:24:11:5D:74:AE,bridge=vmbr0,firewall=1                                                                                                    | hutton                                                  |
| Snapshots                                                                                                    |                                                                                                    |                                                         |
| ♥ Firewall ▶                                                                                                    |                                                                                                    |                                                         |
| Permissions                                                                                                    |                                                                                                    |                                                         |

| Summary       Add ♥ Remove       Edit       Disk Action ♥ Revert         > Console       Immerial       Memory       16.00 GB         I Hardware       IP Processors       4 (2 sockets, 2 cores) [x86-64-v2.AES]       and click will         Cloud-Init       IBIOS       Default (SeaBIOS)       Immerial       Highligh         Options       Display       Default (Moto)       Immerial       Immerial         Task History       ScSCI Controller       Virtlo SCSI single       Processors       Processors         Monitor       O CODVD Drive (Ide2)       none,media-cdrom       Processors       Processors       Processors         Backup       Network Device (net0)       virtlo=BC.24.11.5D.74 AE_bridge=vmb0.fin       Proxmool         StcS40222       2/15/2024 10:46 AM       File folder       Completer       Completer         StcS40222       2/15/2024 12:13 PM       MFile       1.KB       Replication       Use the method fold         StcS40222.2-disk1       2/15/2024 12:13 PM       Open Virtualizatio.       14 KB       Immerial         StcS40222.2-disk1       2/15/2024 12:13 PM       VMDK File       1.6.542.463       Immerial         StcS40222.2-disk1       2/15/2024 12:13 PM       VMDK File       1.6.542.463       Immerin                                                                                                    | No Tags 🖋                                                                                                    | Virtual Machine 900 (SEC540.22.2) on node 'indigo' No Tags 🖋                                                                                                    |                  |             |     |                     |
|----------------------------------------------------------------------------------------------------|----------------------------------------------------------------------------------------------------|----------------------------------------------------------------------------------------------------|------------------|-------------|-----|---------------------|
| >_ Console          >_ Console       Im Memory       16.00 GHB         I Hardware       Processors       4 (2 sockets, 2 cores) [x86-64-x2-AES]         I Hardware       Processors       4 (2 sockets, 2 cores) [x86-64-x2-AES]         I hardware       Display       Default (SeaBIOS)         I Display       Default (SeaBIOS)       "Remove This will disk end the seam of the seam of th                                                                                                    | Disk Action V Revert disk will change to                                                                                                    | Summary Add ~ Remove Edit Disk Action ~ Revert                                                                                                    |                  |             |     |                     |
| Hardware       Processors       4 (2 sockets, 2 cores) (x86-84-v2-AES)<br>and click       Highlight<br>and click         Cloud-Init       BIOS       Default (SeaBIOS)       "Remove<br>"Remove<br>This will<br>disk ent<br>Processors         Options       Display       Default (M40k)       "Remove<br>"Remove<br>This will<br>disk ent<br>Processors         Monitor       OccD/VD Drws (de2)       none, media-cdrom       "Remove<br>This will<br>disk ent<br>Processors         Backup       Helwork Device (net0)       virtio-BC 24:11:50:74 AE, bridge=vmbd0, fit         Backup       Network Device (net0)       virtio-BC 24:11:50:74 AE, bridge=vmbd0, fit         Seconschotz       Date modified       Type         Name       Date modified       Type         SEC540.222       2/15/2024 12:13 PM       File folder         SEC540.222       2/15/2024 12:13 PM       MF File       1 KB         SEC540.222.adist       2/15/2024 12:13 PM       VMDK File       16.542.463 -         Of the V       Sec540.222.adist       2/15/2024 12:13 PM       VMDK File       16.542.463 -         SEC540.222.adist       2/15/2024 12:13 PM       VMDK File       16.542.463 -       Of the V         SEC540.222.adist       2/15/2024 12:13 PM       VMDK File       16.542.463 -       Of the V         SEC540.222.adisk1, wmtk       # *       Sec                                                                                                    | 16.00 GiB "Unused Disk 0".                                                                                                    | Memory 16.00 GiB                                                                                                    |                  |             |     | >_ Console          |
| Cloud-Init       BIOS       Default (SeaBIOS)       and Cliu         Options       Display       Default       "Remov, "Remov, "Remov, "Remov, "Inis will disk ent proximal controller         Task History       Scill Controller       VirtIO SCSI single       "Secondardian controller," Size         Monitor       O CD/DVD Drive (Ide2)       none, media=cdrom       The proximal controller," Size       Once the export is controller         Backup       Hotwork Device (nel0)       wirle-BC 22111SD:74 AE, bridge=wmbr0, fir       Scenetohrds         Name       Date modified       Type       Size       Once the export is complete are three exports         SEC540.222       2/15/2024 12:13 PM       File folder       Complete are three the export is complete are three the export is sec540.222.       Once the export is complete are three the export is complete are three the export is sec540.222.       Use the method         SEC540.222.       2/15/2024 12:13 PM       Wink File       14 KB       With the export is complete are three the export is complete are three the export is complete are three the export is sec540.22.2.       Use the method         SEC540.222.2       2/15/2024 12:13 PM       VMDK File       16.542.463       Of the V         ************************************                                                                                                    | 4 (2 sockets, 2 cores) [x86-64-v2-AES] Highlight this disk                                                                                                    | 4 (2 s                                                                                                    | Processors       |             |     | Hardware            |
| • Options           • Display        Default         (440fx)             • Task History           • Machine        Default         (440fx)             • Task History           • SCSI Controller        Virtlo SCSI single           • Options             • Monitor           • CD/DVD Drive (ide2)         • none,media=cdrom           • Options           • Options             • Backup           • Network Device (net0)        virtlo=BC24.11.5D.74.AE_bridge=vmbr0.fr           Proxmo             • Replication           • Unused Disk 0           Iocal900Vm-900-disk-0 qcow2           Once th             • SEC503           2/15/2024 1213 PM           File folder           Comple         are three         the export             • SEC540222           2/15/2024 1213 PM           Open Virtualizatio                                                                                                    | Default (SeaBIOS)                                                                                                    | Defau                                                                                                    |                  | BIOS        |     | Cloud-Init          |
| Task History                                                                                                    | Default This will delete the                                                                                                    | Defau                                                                                                    |                  | Display     | P   | Options             |
| Scsi Controller       VrttD ScSi single       Proximo         Backup       Image: Scsi Controller       VrttD ScSi single       Proximo         Backup       Image: Network Device (nel0)       virtio=BC.24:11:5D.74.AE.bridge=vmbr0.fr         Backup       Image: Network Device (nel0)       virtio=BC.24:11:5D.74.AE.bridge=vmbr0.fr         Secondate       Date modified       Type       Size       Once the export to complete are three to complete are three to complete are three three to complete are three thre                                                                                                    | Default (i440fx) disk entirely from                                                                                                    | Defau                                                                                                    |                  | Machine     | ¢\$ | Task History        |
| O       CD/DVD Drive ((de2)       none,media=cdrom         Backup       ⇒       Network Device (net0)       virtic=BC.24:11:5D.74.AE,bridge=vmbr0,fir         Backup       ⇒       Network Device (net0)       virtic=BC.24:11:5D.74.AE,bridge=vmbr0,fir         Backup       ⇒       Unused Disk 0       local:900/vm-900-disk-0.qcow2         Seconshots       >       2/6/2024 10:45 AM       File folder         Sec540.222       2/15/2024 12:13 PM       File folder       are three three export the completion of the V         Sec540.222.2       2/15/2024 12:13 PM       MF File       1 KB       of the V         Sec540.222.2       2/15/2024 12:13 PM       Open Virtualizatio       14 KB       of the V         Sec540.222.4       2/15/2024 12:13 PM       VMDK File       16.542,463       of the V         Sec540.22.2.4       12/15/2024 12:13 PM       VMDK File       16.542,463       of the V         Sec540.22.2.4       166       10:46       SEC540.22.2.0.0F       method         choice fit       choice fit       12:13       SEC540.22.2.0.0F       method         choice fit       choice fit       12:13       SEC540.22.2.0.0F       method         choice fit       sec540.22.2.1.0.1       sec540.22.2.0.0F       method       choic                                                                                                    | VirtIO SCSI single Proxmox.                                                                                                    | VirtlO                                                                                                    | roller           | SCSI Contro |     | Monitor             |
| Image: Second second second                                           | none,media=cdrom                                                                                                    | none,                                                                                                    | rive (ide2)      | CD/DVD Driv | 0   |                     |
| 2       Replication       1000000000000000000000000000000000000                                                                                                    | virtio=BC:24:11:5D:74:AE,bridge=vmbr0,fir                                                                                                    | virtio=                                                                                                    | evice (net0)     | Network Dev | 2   | ы васкир            |
| > Snansbots         Name       Date modified       Type       Size       Once the export the sport the sport the                                                                                                    | local:900/vm-900-disk-0.qcow2                                                                                                    | local:                                                                                                    | sk 0             | Unused Disk | 8   | Replication         |
| Name       Date modified       Type       Size       Once the export the complexity of the provided set of the export the export the export the export the export the export the export the export the export the export the export the export the export the export the export the export the export the export the export the export the export the exponent the export the export                                                                                |                                                                                                    |                                                                                                    |                  | d.          |     | Snanshots           |
| Image: SECS03       2/6/2024 10:46 AM       File folder       export t         Image: SECS40.222       2/15/2024 12:13 PM       File folder       export t         Image: SECS40.222       2/15/2024 12:13 PM       MF File       1 KB       export t         Image: SECS40.222       2/15/2024 12:13 PM       Open Virtualizatio       14 KB       export t         Image: SECS40.222       2/15/2024 12:13 PM       Open Virtualizatio       14 KB       export t         Image: SECS40.222.2-disk1       2/15/2024 12:13 PM       VMDK File       16,542,463       of the V         Image: SECS40.222.2-disk1       2/15/2024 12:13 PM       VMDK File       16,542,463       Use the method         Image: SECS40.222.2-disk1       2/15/2024 12:13 PM       VMDK File       16,542,463       Use the method         Image: SECS40.22.2-disk1       1 nefario nefario 512 Feb 15 12:13 SECS40.22.2-disk1.vmdk       Feb 15 12:13 SECS40.22.2-disk1.vmdk       Feo File File File File File File File File                                                                                                    | J Type Size Once the VMware                                                                                                    |                                                                                                    | Date modified    |             |     | Name                |
| SEC540.22.2       2/15/2024 12:13 PM       File folder       Comple are three the expension of the V         SEC540.22.2.mf       2/15/2024 12:13 PM       MF File       1 KB         SEC540.22.2       2/15/2024 12:13 PM       Open Virtualizatio       14 KB       matchin of the V         SEC540.22.2-disk1       2/15/2024 12:13 PM       VMDK File       16,542,463       Of the V         Imate: Sec540.22.2-disk1       2/15/2024 12:13 PM       VMDK File       16,542,463       Of the V         Imate: Sec540.22.2-disk1       2/15/2024 12:13 PM       VMDK File       16,542,463       Of the V         Imate: Sec540.22.2-disk1       2/15/2024 12:13 PM       VMDK File       16,542,463       Use the method choice the method choice the three file         Imate: Sec540.22.2-disk1       10.6 Feb 15 12:13 SEC540.22.2.disk1.vmdk       For three file       Proxmot three file         Imate: Sec540.22.2-disk1.vmdk       Sec540.22.2.edisk1.vmdk       Sec540.22.2.ovf       Imate: Sec540.22.2.ovf         Imate: Sec540.22.2-disk1.vmdk       Sec540.22.2.edisk1.vmdk       Sec540.22.2.ovf       For three file         Sec540.22.2-disk1.vmdk       Sec540.22.2.edisk1.vmdk       Imate: Sec540.22.2.ovf       For three file         Sec540.22.2-disk1.vmdk       Sec540.22.2.edisk1.vmdk       Imate: Sec540.22.2.ovf       For three file                                                                                                    | 6 AM File folder export to OVF is                                                                                                    | AM                                                                                                    | 2/6/2024 10:46 A |             |     | 🚞 SEC503            |
| SEC540222.mf       2/15/2024 12:13 PM       MF File       1 KB       are three the experimentation of the V         SEC540222       2/15/2024 12:13 PM       Open Virtualizatio       14 KB       matching         SEC540222.disk1       2/15/2024 12:13 PM       VMDK File       16,542,463       of the V         Image: Sec540222.disk1       2/15/2024 12:13 PM       VMDK File       16,542,463       Use the method         Image: Sec540222.disk1       2/15/2024 12:13 PM       VMDK File       16,542,463       Use the method         Image: Sec540222.disk1       2/15/2024 12:13 PM       VMDK File       16,542,463       Use the method         Image: Sec540222.disk1       2/15/2024 12:13 PM       VMDK File       16,542,463       Use the method         Image: Sec540222.disk1       1 mefario nefario 512 Feb 15 12:20       Sec5400.22.2.disk1.vmdk       Image: Sec540.22.2.mf       Proxmod         Image: TwixTwix 1 nefario nefario 187 Feb 15 12:13 SEC540.22.2.ovf       Proxmod       Image: Sec540.22.2.disk1.vmdk       Image: Sec540.22.2.disk1.vmdk       Vith the transfer         Image: Sec540.22.2.2.disk1.vmdk       SEC540.22.2.2.disk1.vmdk       VM 900       Sec540.22.2.disk1.vmdk       Proxmod         Image: Sec540.22.2.2.disk1.vmdk       Sec540.22.2.2.disk1.vmdk       VM 900       Sec540.22.2.disk1.vmdk       Sec540.22.2.2                                                                                                    | 13 PM File folder completed there                                                                                                    | 3 PM                                                                                                    | 2/15/2024 12:13  |             |     | SEC540.22.2         |
| SEC540.22.22/15/2024 12:13 PMOpen Virtualizatio14 KBmatchir<br>matchir<br>of the VSEC540.22.2-disk12/15/2024 12:13 PMVMDK File16,542,463If the VImage: Sec540.22.2-disk12/15/2024 12:13 PMVMDK File16,542,463Use the<br>method<br>methodImage: Sec540.22.2-disk12/15/2024 12:13 PMVMDK File16,542,463Use the<br>method<br>methodImage: Sec540.22.2-disk1Image: Sec540 .22.2-disk1.vmdkImage: Sec540 .22.2-disk1.vmdkUse the<br>method<br>choice filt<br>Proxmov<br>Proxmov<br>Proxmov in perfario nefario 167 Feb 15 12:13 SEC540 .22.2.0vf<br>nefario@green:/mmt/d/VM\$ scp SEC540 .22.2.2 vof<br>reot@indigo:=# ls<br>SEC540 .22.2.2-disk1.vmdkWith the<br>transfer<br>Proxmo<br>importing disk 'SEC540 .22.2.2.imf SEC540 .22.2.2.ovf<br>reot@indigo:=# ls<br>SEC540 .22.2.2-disk1.vmdk 'scc540 .22.2.2.vof<br>reot@indigo:=# ls<br>SEC540 .22.2.2-disk1.vmdk 'scc540 .22.2.2.vof<br>reot@indigo:=# ls<br>SEC540 .22.2.2-disk1.vmdk 'scc540 .22.2.2.vof<br>reot@indigo:=# ls<br>SEC540 .22.2.2-disk1.vmdk 'scc540 .22.2.2.vof<br>reot@indigo:=# ls<br>SEC540 .22.2.2-disk1.vmdk 'scc540 .22.2.0vf<br>reot@indigo:=# ls<br>SEC540 .22.2.2-disk1.vmdk 'scc540 .22.2.vof<br>reot@indigo:=# ls<br>SEC540 .22.2-disk1.vmdk 'scc540 .22.2.vof<br>reot@indigo:=# ls<br>SEC540 .22.2-disk1.vmdk 'scc540 .22.2.vof<br>reot@indigo:=# ls<br>SEC540 .22.2-disk1.vmdk 'scc540 .22.2.vof<br>reot@indigo:=# ls<br>SEC540 .22.2-disk1.vmdk 'scc540 .22.2.ovf<br>reot@indigo:=# ls<br>SEC540 .22.2.2-disk1.vmdk 'scc540 .22.2.ovf<br>                                                                                                    | 13 PM MF File 1 KB are three files in the export path                                                                                                    | 3 PM                                                                                                    | 2/15/2024 12:13  |             |     | SEC540.22.2.mf      |
| SEC540.22.2-disk12/15/2024 12:13 PMVMDK File16.542.463of the VImage: Sec540.22.2-disk1Image: Sec540.22.2-disk1Image: Sec540.22.2-disk1Use the methodImage: Sec540.22.2-disk1Image: Sec540.22.2-disk1.vmdkImage: Sec540.22.2-disk1.vmdkUse the methodImage: Sec540.22.2-disk1Image: Sec540.22.2-disk1.vmdkImage: Sec540.22.2-disk1.vmdk                                                                                                    | 13 PM Open Virtualizatio 14 KB matching the name                                                                                                    | 3 PM                                                                                                    | 2/15/2024 12:13  |             |     | 🥡 SEC540.22.2       |
| <pre>&gt; redard@green: /mnt/d/WM × + * * nefario@green: /mnt/d/VM \$ ls -lh total 166 drwxrwxrwx 1 nefario nefario 512 Feb 6 10:46 SEC508 drwxrwxrwx 1 nefario nefario 152 Feb 15 12:20 SEC540.22.2 mf -rwxrwxrwx 1 nefario nefario 187 Feb 15 12:13 SEC540.22.2. mf rwxrwxrwx 1 nefario nefario 14K Feb 15 12:13 SEC540.22.2. ovf nefario@green: /mnt/d/VM \$ scp SEC540.22.2* root@indigo.1on1.lan: SEC540.22.2: not a regular file SEC540.22.2-disk1.vmdk  Vith the sEC540.22.2-disk1.vmdk  Vith the transferred 1.3 GiB of 128.0 GiB (0.00%) transferred 1.3 GiB of 128.0 GiB (1.00%) transferred 3.8 GiB of 128.0 GiB (2.00%) transferred 3.8 GiB of 128.0 GiB (2.00%) transferred 3.8 GiB of 128.0 GiB (2.00%) transferred 3.8 GiB of 128.0 GiB (2.00%) transferred 3.8 GiB of 128.0 GiB (2.00%) transferred 3.8 GiB of 128.0 GiB (2.00%) transferred 3.8 GiB of 128.0 GiB (2.00%) transferred 3.8 GiB of 128.0 GiB (2.00%) transferred 5.1 GiB of 128.0 GiB (2.00%) transferred 5.1 GiB of 128.0 GiB (2.00%) tran</pre> | 13 PM VMDK File 16,542,463 of the VM.                                                                                                    | 3 PM                                                                                                    | 2/15/2024 12:13  |             |     | 🔁 SEC540.22.2-disk1 |
| Image: Note: Note: N                            | 6 10:46 SEC503<br>15 12:20 SEC540 22.2<br>15 12:13 SEC540.22.2-disk1.vmdk<br>15 12:13 SEC540.22.2.mf<br>15 12:13 SEC540.22.2.mf<br>15 12:13 SEC540.22.2.ovf<br>2.2* root@indigo.lon1.lan:<br>Use the transfer<br>method of your<br>choice to copy the<br>three files to your<br>Proxmox server.<br>I'm using WSL2 on<br>my workstation. | <pre>&gt; nefario@green:/mnt/d/VM × + ~ nefario@green:/mnt/d/VM\$ ls -lh total 16G drwxrwxrwx 1 nefario nefario 512 Feb 6 10:46 SEC503 drwxrwxrwx 1 nefario nefario 512 Feb 15 12:20 SEC540.722.2 -rwxrwxrwx 1 nefario nefario 16G Feb 15 12:13 SEC540.22.2-disk1.vmdk -rwxrwxrwx 1 nefario nefario 187 Feb 15 12:13 SEC540.22.2.mf -rwxrwxrwx 1 nefario nefario 14K Feb 15 12:13 SEC540.22.2.ovf nefario@green:/mnt/d/VM\$ scp SEC540.22.2* root@indigo.lon1.lan: SEC540.22.2: not a regular file SEC540.22.2-disk1.vmdk</pre>                                                                                                    |                  |             |     |                     |
| The storage location of the imported disk.<br>The format of the disk.<br>qm importdisk 900 SEC540.22.2-disk1.vmdk local-lvm -format<br>qcow2                                                                                                    | S40.22.2.ovf<br>2-disk1.vmdk local-lvm -format qcow2With the files now<br>transferred to the<br>Proxmox server,<br>ssh into the server.disk.D, 900,bk.Execute the import<br>command to bring<br>your hard disk into<br>the storage<br>location for your<br>environment. I'm                                                             | <pre>root@indigo:~# ls<br/>SEC540.22.2-disk1.vmdk SEC540.22.2.mf SEC540.22.2.ovf<br/>root@indigo:~# qm importdisk 900 SEC540.22.2-disk1.vmdk local-lvm -format qcow2<br/>importing disk 'SEC540.22.2-disk1.vmdk' to VM 900<br/>Logical volume "vm-900-disk-0" created.<br/>transferred 0.0 B of 128.0 GiB (0.00%)<br/>transferred 1.3 GiB of 128.0 GiB (2.00%)<br/>transferred 3.8 GiB of 128.0 GiB (2.00%)<br/>transferred 3.8 GiB of 128.0 GiB (3.00%)<br/>transferred 5.1 GiB of 128.0 GiB (4.00%)<br/>The qm command is used to import the disk.<br/>Here specify the VM created earlier by ID, 900,<br/>The filename for the disk to import.<br/>The storage location of the imported disk.<br/>The format of the disk.<br/>qm importdisk 900 SEC540.22.2-disk1.vmdk local-lvm -format<br/>qcow2</pre> |                  |             |     |                     |

| Virtual Machine 900 (SECS)         Image: Summary         Image: Console         Image: Hardware         Image: Hardware         Image: | id0.22.2) on node 'indigo' I<br>dd V Remove Edit Memory<br>Processors<br>BIOS<br>Display<br>Machine<br>SCSI Controller<br>CD/DVD Drive (ide2)<br>Network Device (net0)<br>Unused Disk 0                                   | No Tags<br>Disk Action<br>16.00 GiB<br>4 (2 sockets, 2 core<br>Default (SeaBIOS)<br>Default<br>Default (i440fx)<br>VirtIO SCSI single<br>none,media=cdrom<br>virtio=BC:24:11:5D:<br>local-lvm:vm-900-di | ert<br>rs) [x86-64-v2-AES]<br>74:AE,bridge=vmbr0,firewall=1<br>isk-0                                                                                                    | Returning to the<br>settings of the new<br>VM in the Proxmox<br>console, there is<br>now an "Unused<br>Disk 0" listed. This<br>is recently<br>imported disk.                   |
|----------------------------------------------------------------------------------------------------|----------------------------------------------------------------------------------------------------|----------------------------------------------------------------------------------------------------|----------------------------------------------------------------------------------------------------|----------------------------------------------------------------------------------------------------|
| Add: Unused Disk Disk Bandwidth Bus/Device: SCS SCSI Controller: VirtIO Disk image: local SSD emulation:  Read-only: Help                                                                                                    | sil 0 0<br>9 SCSI single<br>I-lvm:vm-900-disk-0                                                                                                    | Cache:<br>Discard:<br>IO thread:<br>Backup:<br>Skip replication:<br>Async IO:                                                                                                    | Default (No cache)  Image: Second state of the second state of the second s | Select the disk and<br>click the Edit<br>button.<br>Details for the disk<br>will be listed. I<br>place a check in<br>the box for SSD<br>emulation.<br>Click the Add<br>button. |
| <ul> <li>Virtual Machine 900 (\$</li> <li>Summary</li> <li>Console</li> <li>Hardware</li> <li>Cloud-Init</li> <li>Options</li> <li>Task History</li> <li>Monitor</li> <li>Backup</li> <li>Replication</li> <li>Snapshots</li> </ul>                                                                                                    | SEC540.22.2) on node 'in<br>Edit Revert<br>Name<br>Start at boot<br>Start/Shutdown order<br>OS Type<br>Boot Order<br>Use tablet for pointer<br>Hotplug<br>ACPI support<br>KVM hardware virtualiz<br>Freeze CPU at startup | ndigo' No Tags                                                                                                    | SEC540.22.2<br>No<br>order=any<br>Linux 6.x - 2.6 Kernel<br>ide2, net0<br>Yes<br>Disk, Network, USB<br>Yes<br>Yes<br>No                                                                                                    | Return to the<br>Options tab and<br>select Boot Order.<br>Click the Edit<br>button.                                                                                            |

| Edit: Boot | Order         |                        | (                                                  | $\otimes$ | Click the check                                                   |
|------------|---------------|------------------------|----------------------------------------------------|-----------|-------------------------------------------------------------------|
| #          | Enabled       | Device                 | Description                                        |           | boxes to disable                                                  |
| ≡ 1        |               | 🖨 scsi0                | local-lvm:vm-900-disk-0,iothread=1,size=128G,ssd=1 |           | ide2 and net0, then                                               |
|            |               | ide2                   | none,media=cdrom                                   |           | enable the scsi0                                                  |
| ≡ 3        |               | ≓ net0                 | virtio=BC:24:11:5D:74:AE,bridge=vmbr0,firewall=1   |           | device and click                                                  |
|            |               |                        |                                                    |           | OK.                                                               |
| Drag and d | op to reorder |                        |                                                    |           |                                                                   |
| O Help     |               |                        | OK Reset                                           |           |                                                                   |
|            | Gue:<br>උ     | st not run<br>Start No | ning<br>ww                                         |           | Select the<br>>_Console tab for<br>the VM and click<br>Start Now. |

In a few short moments the VM is read! Enjoy!

| Summary      |    | Thu 18:43   | 🔂 ▾ eni ▾ 🛔 40) Ů ▾ |
|--------------|----|-------------|---------------------|
| >_ Console   |    |             |                     |
| Hardware     |    |             |                     |
| 🌥 Cloud-Init |    |             |                     |
| Options      |    |             |                     |
| Task History |    |             |                     |
| Monitor      |    |             |                     |
| 🖺 Backup     |    |             |                     |
| Replication  |    | student     |                     |
| Snapshots    |    | Not listed? |                     |
| Firewall     |    |             |                     |
| Permissions  |    |             |                     |
|              |    |             |                     |
|              | \$ |             |                     |
|              |    |             |                     |
|              |    |             |                     |
|              |    | SECURITY    |                     |
|              |    |             |                     |